# iPadOS 18

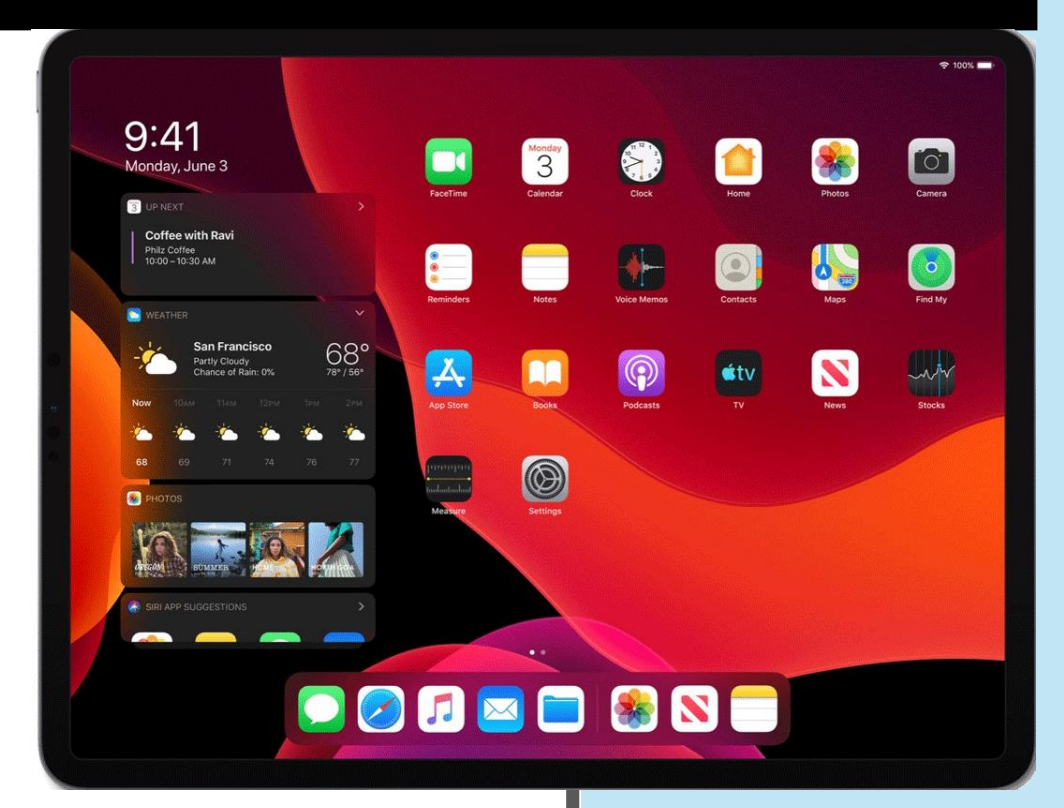

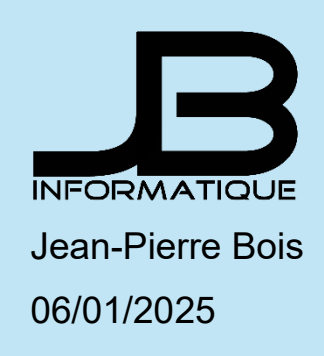

## Personnaliser des apps et widgets sur l'écran d'accueil

Vous pouvez personnaliser des icônes d'apps et des widgets sur l'écran d'accueil en modifiant leur couleur, en ajoutant une teinte, en les agrandissant ou en les rapetissant et en supprimant le nom de l'app.

- 1. Accédez à l'écran d'accueil.
- 2. Maintenez le doigt appuyé sur l'arrière-plan de l'écran d'accueil jusqu'à ce que les icônes commencent à s'animer.
- 3. Touchez Modifier vers le haut de l'écran, puis choisissez Personnaliser.
- 4. Effectuez une ou plusieurs des opérations suivantes :
  - Agrandir les icônes : Touchez Grand. Avec cette taille, le nom des apps disparaît.
  - Choisir une apparence sombre ou claire pour les icônes et les widgets : Touchez Sombre ou Claire. Pour afficher les icônes et widgets avec une apparence sombre durant la nuit et une apparence claire durant le jour, touchez Automatique.
  - Ajouter une teinte aux icônes et widgets : Touchez Teintées. Utilisez les curseurs pour choisir la couleur et la saturation. Vous pouvez également utiliser la pipette pour sélectionner une couleur dans votre fond d'écran pour vos icônes.

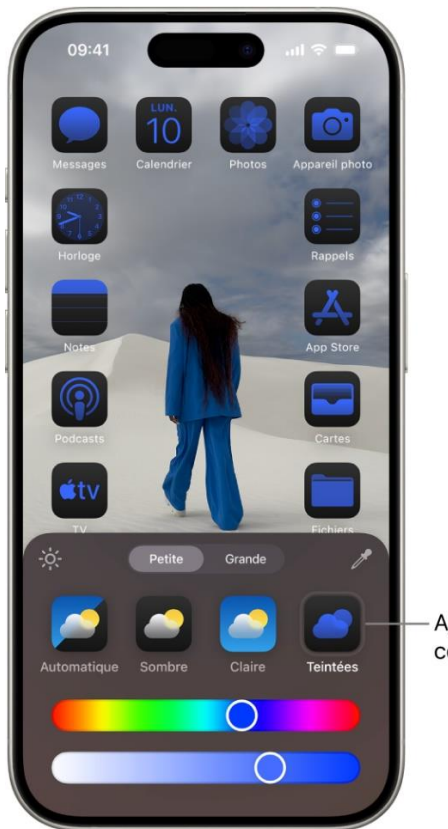

Ajoutez une nuance de couleur aux icônes.

## Modifier un widget sur l'écran d'accueil

Vous pouvez personnaliser la plupart des widgets directement depuis votre écran d'accueil, afin qu'ils affichent les informations souhaitées. Par exemple, pour un widget Mail, vous pouvez toucher la boîte aux lettres indiquée sur le widget, puis choisir une boîte aux lettres différente pour que les messages de cette boîte aux lettres s'affichent dans le widget.

- 1. Accédez à l'écran d'accueil.
- 2. Maintenez le doigt sur un widget pour ouvrir le menu d'actions rapides.
- 3. Touchez « Modifier le widget » (ou « Modifier la pile » s'il s'agit d'un défilement intelligent), puis choisissez des options.

Pour un défilement intelligent, vous pouvez activer ou désactiver les fonctionnalités « Rotation intelligente » ou « Suggestions de widgets » (sous le widget), réorganiser les widgets en les faisant glisser dans la pile, déplacer un widget depuis la pile Défilement

intelligent vers l'écran d'accueil ou supprimer un widget en touchant 💭 dans son coin supérieur gauche.

Lorsque vous activez la fonctionnalité « Suggestion de widgets », les widgets pour les apps que vous utilisez déjà apparaissent automatiquement dans votre défilement intelligent au moment idéal en se basant sur votre activité passée.

4. Touchez OK.

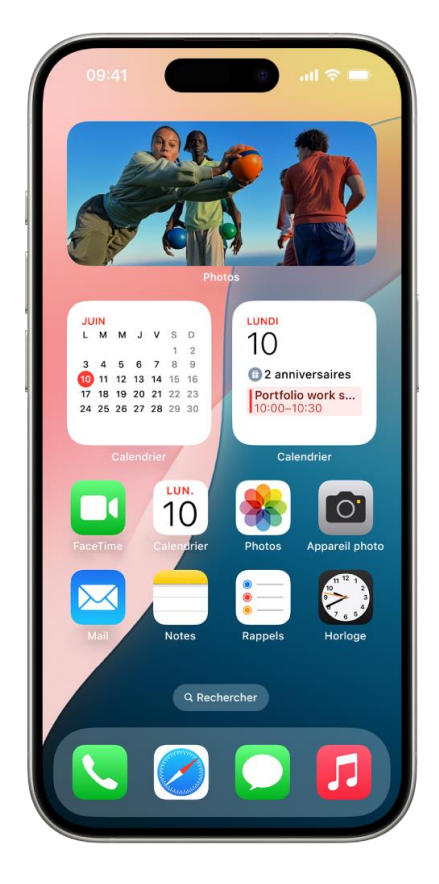

Le Centre de contrôle sur l'iPad vous donne un accès immédiat à des commandes utiles, notamment le mode Avion, la fonctionnalité Ne pas déranger, le volume et la luminosité de l'écran, et plus encore.

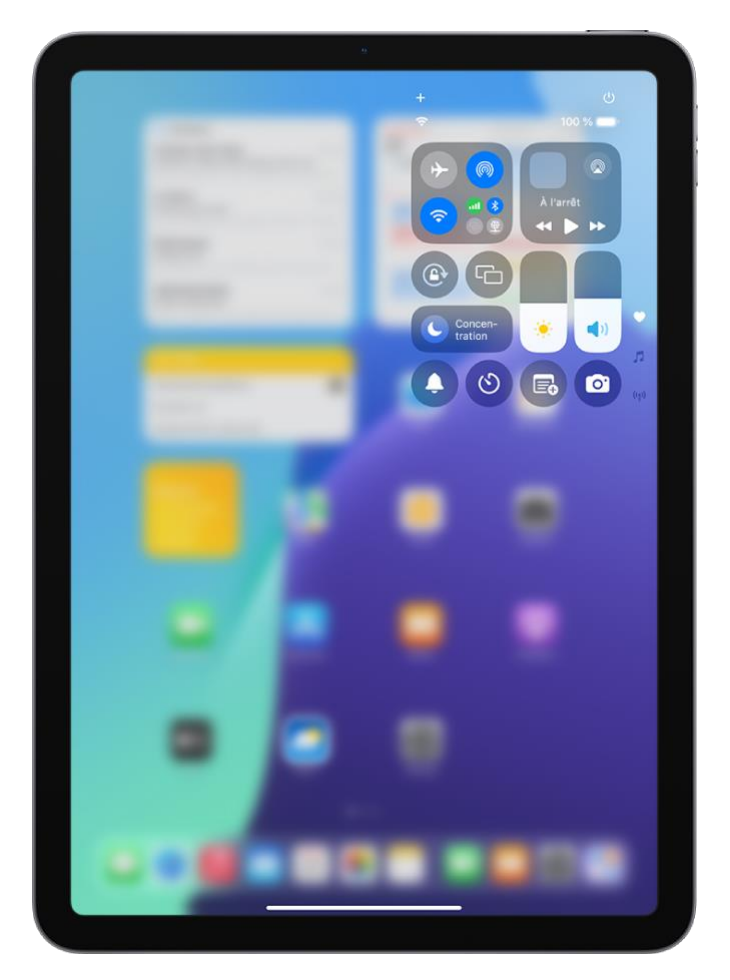

## Ouvrir le centre de contrôle

Balayez vers le bas depuis le bord supérieur droit. Pour accéder à des groupes de commandes spécifiques, balayez vers le bas les icônes au niveau du bord droit de l'écran. Balayez les icônes vers le haut pour revenir au premier groupe.

Pour fermer le centre de contrôle, balayez vers le haut depuis le centre de la partie inférieure de l'écran.

## Accéder à des commandes supplémentaires dans le centre de contrôle

De nombreuses commandes offrent des options supplémentaires. Pour afficher les options disponibles, touchez une commande et maintenez le doigt dessus. Par exemple, vous pouvez effectuer les opérations suivantes dans le centre de contrôle :

• Maintenez le doigt sur le groupe de commandes situé en haut à gauche, puis

touchez options AirDrop.

• Maintenez le doigt sur opour prendre un selfie, prendre une photo ou enregistrer une vidéo.

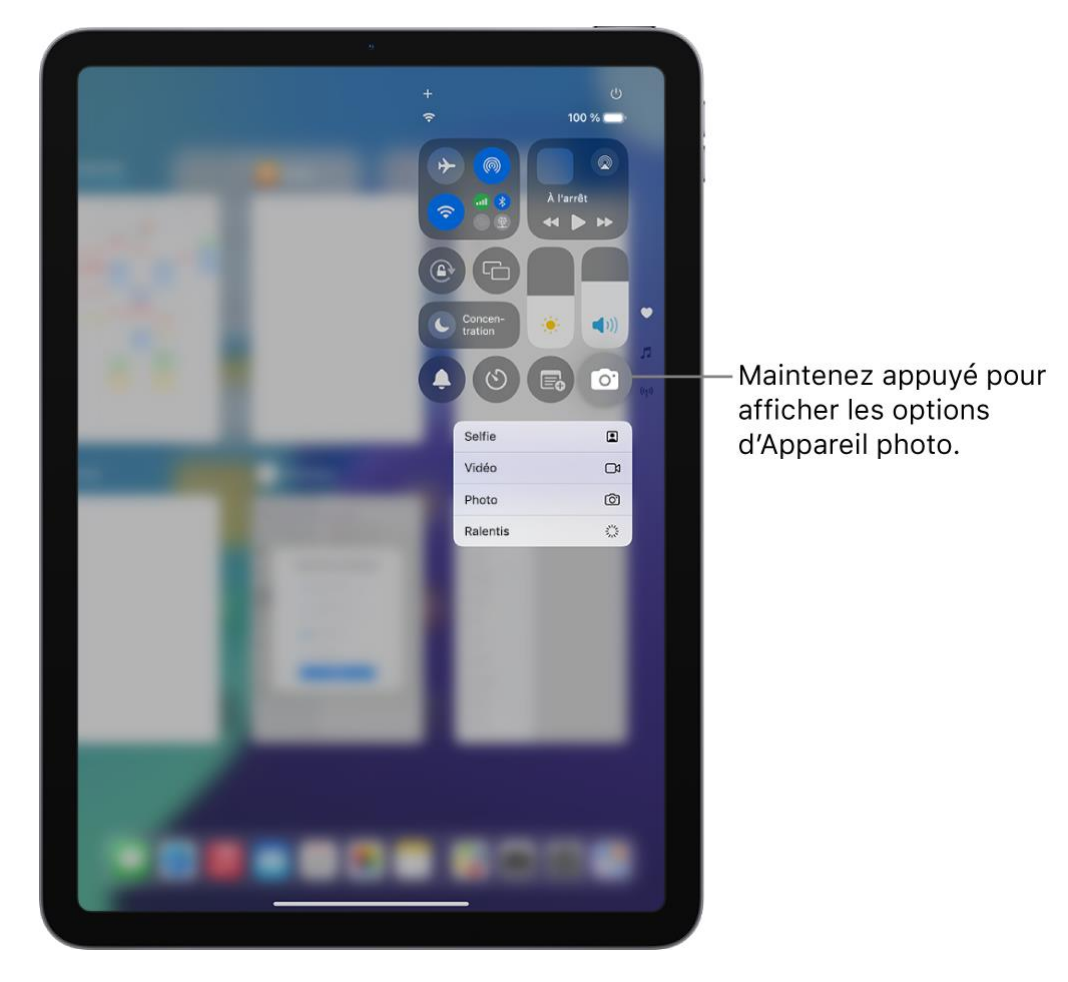

## Personnaliser des commandes

Vous pouvez ajouter des commandes, en supprimer et modifier leur ordre dans le centre de contrôle.

- 1. <u>Ouvrez le centre de contrôle</u>.
- 2. Touchez T en haut à gauche du centre de contrôle pour commencer à modifier les commandes.
- 3. Effectuez une ou plusieurs des opérations suivantes :
  - *Réorganiser les commandes :* Faites glisser une commande vers un nouvel emplacement.
  - Supprimer une commande ou un ensemble de

*commandes :* Touchez en haut à gauche de la commande.

- *Redimensionner une commande :* Faites glisser la poignée en bas à droite de la commande.
- Ajouter des commandes : Touchez « Ajouter une commande » en bas de l'écran pour ouvrir la galerie de commandes, puis touchez une commande pour l'ajouter au centre de contrôle.

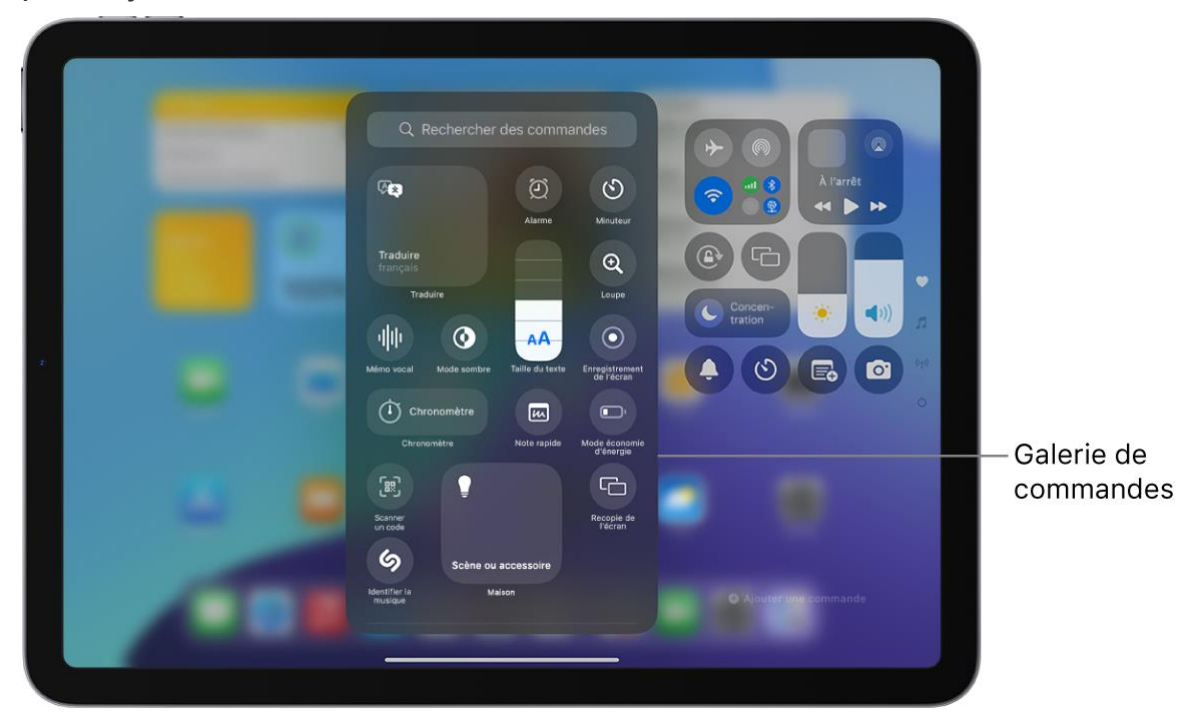

4. Une fois votre personnalisation terminée, vous pouvez balayer vers le haut depuis le centre du bord inférieur de l'écran pour fermer le centre de contrôle.

#### Ajouter un groupe personnalisé de commandes

Vous pouvez ajouter un nouveau groupe de commandes au centre de contrôle.

- 1. <u>Ouvrez le centre de contrôle</u>.
- 2. Touchez T en haut à gauche du centre de contrôle pour commencer à modifier les commandes.
- 3. Touchez l'icône la plus basse (le petit cercle) près du bord droit de l'écran.
- 4. Touchez « Ajouter une commande » en bas du centre de contrôle pour ouvrir la galerie de commandes.
- 5. Touchez une commande dans la galerie de commandes pour l'ajouter au groupe.
- 6. Pour personnaliser davantage le nouveau groupe de commandes, effectuez une ou plusieurs des opérations suivantes :
  - *Réorganiser les commandes :* Faites glisser une commande vers un nouvel emplacement.

• Supprimer une commande ou un ensemble de

*commandes :* Touchez — en haut à gauche de la commande.

- *Redimensionner une commande :* Faites glisser la poignée en bas à droite de la commande.
- Ajouter des commandes : Touchez « Ajouter une commande » en bas du centre de contrôle pour ouvrir la galerie de commandes, puis touchez une commande pour l'ajouter au groupe.
- 7. Une fois votre personnalisation terminée, vous pouvez balayer vers le haut depuis le centre du bord inférieur de l'écran pour fermer le centre de contrôle.

## Notes

Une fonctionnalité corrige automatiquement l'orthographe et la grammaire à mesure que vous écrivez et convertit le texte dactylographié en une écriture manuscrite adoptant votre propre style. Vous pouvez enregistrer du contenu audio dans une note et transcrire vos propos en texte. Appliquez des couleurs pour faire ressortir du texte, utilisez des en-têtes pouvant être condensés dans les sections riches en texte, et résolvez des équations instantanément avec les notes mathématiques.

### Saisir des formules et des équations dans Notes sur l'iPad

Avec les fonctionnalités mathématiques de l'app Notes, vous pouvez dessiner des diagrammes, résoudre des équations, assigner des variables et tracer des graphiques. Le résultat d'une expression mathématique est directement inséré lorsque vous écrivez ou saisissez un signe « égal ».

*Remarque :* l'app Notes prend en charge les expressions mathématiques écrites à l'aide de chiffres arabes occidentaux et de symboles mathématiques courants, ou saisies à l'aide de chiffres arabes (orientaux et occidentaux) et Devanagari et de symboles mathématiques courants.

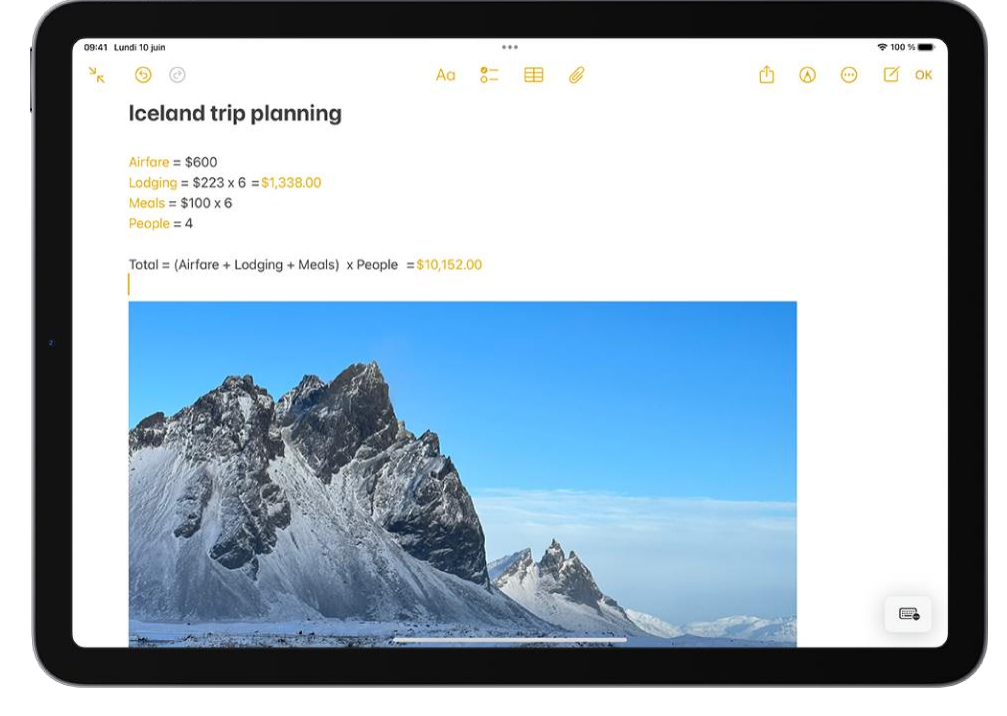

Ajouter des expressions mathématiques à une note

- 1. Accédez à l'app Notes sur votre iPad.
- 2. Ouvrez une note, ou touchez 🗹 pour en créer une.
- 3. Effectuez une ou plusieurs des opérations suivantes :
  - Saisissez une expression mathématique, puis ajoutez un signe égal (=).

- Touchez , rédigez une pile de nombres, puis dessinez une ligne horizontale sous les nombres pour les ajouter à la pile. Rédigez un autre symbole à gauche de chaque chiffre si vous souhaitez modifier l'opération.
- Touchez le signe égal (=) pour afficher l'interprétation de ce que vous avez rédigé par Notes. Pour corriger des erreurs, vous pouvez effectuer une ou plusieurs des opérations suivantes :
  - Formules mathématiques non reconnues et expressions insolubles : Touchez une ligne pointillée rouge pour afficher des détails à propos de l'erreur.
  - Caractères ambigus : Touchez une ligne pointillée bleue pour clarifier votre saisie.

#### Ajouter des photos, des vidéos et plus encore à des notes sur l'iPad

Dans l'app Notes, vous pouvez ajouter des photos, des vidéos et des informations d'autres apps, telles que des plans, des liens et des documents.

Ajouter une photo ou une vidéo

- 1. Accédez à l'app Notes sur votre iPad.
- 2. Dans une note, touchez *(*, puis choisissez une option.

Vous pouvez choisir une photo ou vidéo de votre photothèque, ou prendre une nouvelle photo ou vidéo.

Astuce : pour dessiner sur une photo, touchez la photo, puis touchez

Pour enregistrer dans l'app Photos les photos et vidéos prises dans Notes, accédez à

Réglages S > Apps > Notes, puis activez « Enregistrer dans Photos ».

## Ajouter des infos d'une autre app à une note

Vous pouvez ajouter des informations d'une autre app en pièce jointe à une note, par exemple un lieu depuis Plans, une page web depuis Safari, un PDF depuis Fichiers ou une capture d'écran.

- 1. Dans l'app que vous utilisez, ouvrez l'élément que vous souhaitez partager (par exemple un plan ou une page web).
- 2. Touchez Partager ou , puis touchez Notes.
- 3. Enregistrez l'élément sur une nouvelle note ou choisissez une note existante.

## Modifier la taille de l'aperçu des pièces jointes

- 1. Accédez à l'app Notes sur votre iPad.
- 2. Dans une note, vous pouvez modifier la taille de l'aperçu des éléments suivants :
  - Une seule pièce jointe : Maintenez le doigt sur la pièce jointe, touchez Affichage, puis choisissez Petit ou Grand.
  - Toutes les pièces jointes d'une note : Touchez . touchez . touchez . touchez . touchez . touchez . touchez . de la pièce jointe », puis choisissez . Petite pour toutes les images » ou . Grande pour toutes les images ».

Afficher toutes les pièces jointes dans Notes

- 1. Accédez à l'app Notes sur votre iPad.
- 2. Au-dessus de la liste des notes, touchez . puis touchez « Afficher les pièces jointes » pour afficher les vignettes de vos photos, liens, documents et autres pièces jointes. Les pièces jointes des notes verrouillées ne sont pas affichées.
- 3. Pour accéder à une note contenant une pièce jointe spécifique, touchez la vignette de la pièce jointe, puis touchez Afficher dans la note.

# Scanner du texte et des documents dans Notes à l'aide de l'appareil photo de l'iPad

Dans l'app Notes, vous pouvez utiliser la caméra pour scanner du texte et des documents.

## Scanner du texte pour l'insérer dans une note

Vous pouvez insérer du texte scanné à l'aide de l'appareil photo sur les <u>modèles compatibles</u> et dans les <u>langues prises en charge</u>.

- 1. Accédez à l'app Notes sur votre iPad.
- 2. Dans une note, touchez *(*, puis touchez « Scanner du texte ».
- 3. Placez l'iPad de sorte que le texte apparaisse dans le cadre de l'appareil photo.
- 4. Faites glisser ou utilisez les points des poignées pour sélectionner du texte, puis touchez Insérer.

#### Scanner un document pour l'insérer dans une note

- 1. Accédez à l'app Notes sur votre iPad.
- 2. Dans une note, touchez Ø, puis touchez « Scanner des documents ».
- 3. Positionnez l'iPad de sorte que la page du document apparaisse à l'écran : l'iPad prend automatiquement la page en photo.

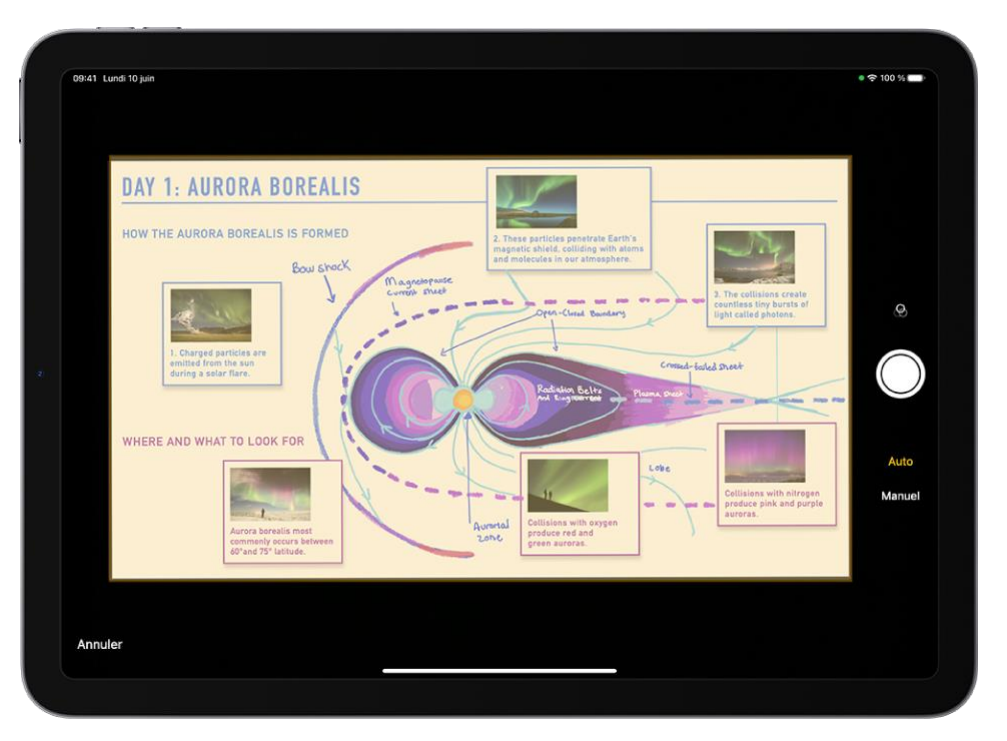

Pour prendre la photo d'une page manuellement, touchez O ou appuyez sur un

bouton de volume. Pour activer ou désactiver le flash, touchez **4** (sur un <u>iPad avec</u> <u>flash</u>).

4. Scannez des pages supplémentaires, puis touchez Enregistrer lorsque vous avez terminé.

Le document est enregistré au format PDF dans la note.

**Photos.** L'interface de l'app Photos a elle aussi été revue de fond en comble. Avec une photothèque plus facile d'accès que jamais, vous passez désormais moins de temps à rechercher des photos et plus de temps à revivre vos plus beaux souvenirs. Vos photos sont organisées par thèmes, par exemple « Derniers jours », Voyages, « Personnes et animaux », etc. Utilisez les collections épinglées pour accéder rapidement aux collections ou albums qui vous tiennent à cœur. Vous pouvez également personnaliser l'app pour la rendre véritablement unique et l'adapter à vos besoins.

#### Premiers pas avec Photos sur l'iPad

Utilisez Photos sur votre iPad pour rechercher vos photos, profiter de vos souvenirs et partager vos meilleurs clichés. Voici comment bien débuter.

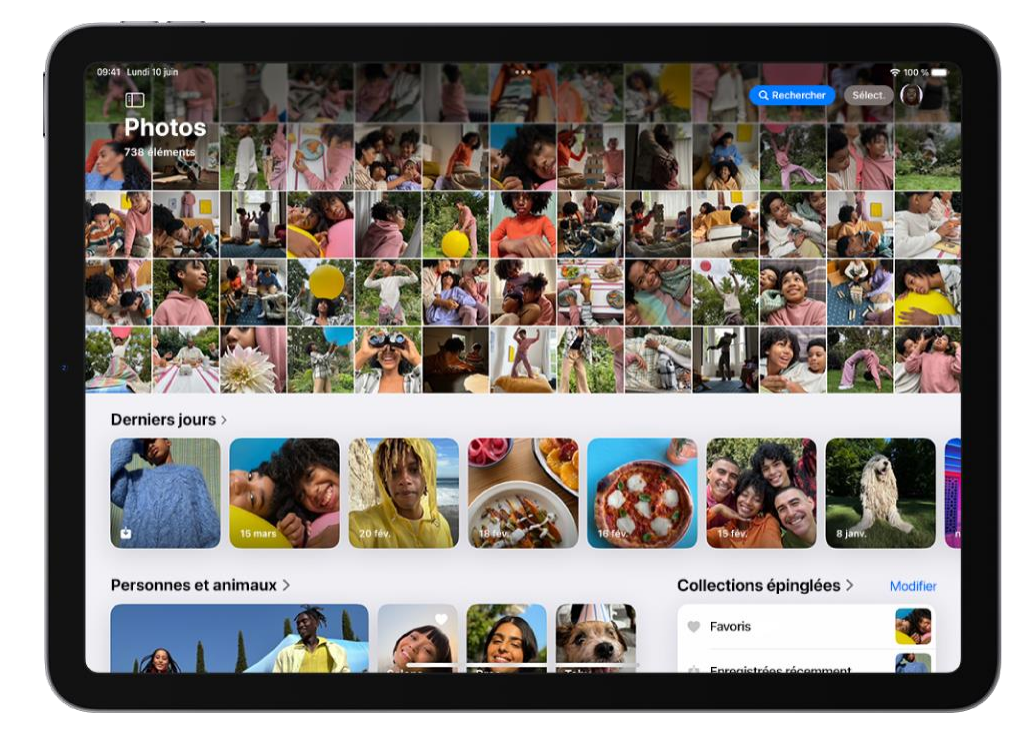

## Parcourir les photos dans la photothèque

Pour commencer à consulter vos photos et vidéos, accédez à l'app Photos. Balayez la grille des photos vers le bas pour parcourir votre photothèque. Les photos les plus récentes se trouvent en bas. Continuez à balayer vers le bas pour remonter le temps. Écartez ou resserrez deux doigts sur l'écran pour effectuer un zoom avant ou arrière.

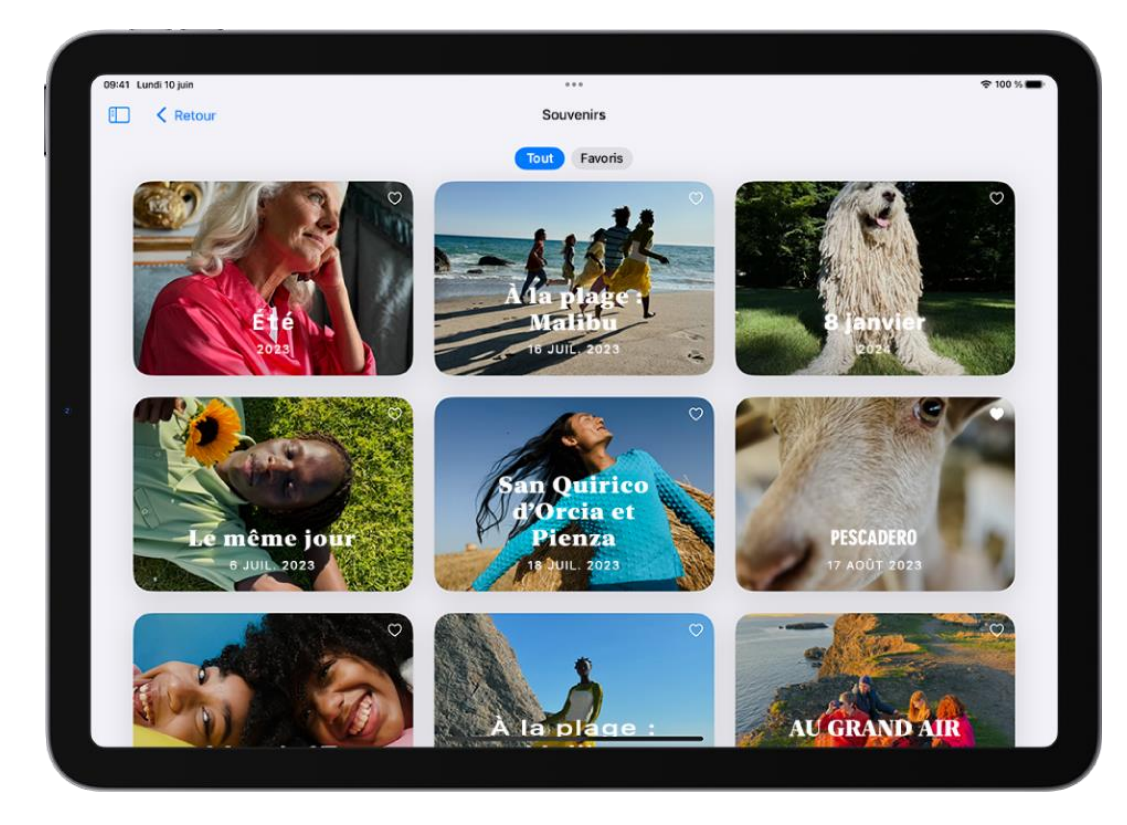

#### Revivre des souvenirs

Revivez vos souvenirs préférés grâce à des collections de photos et de vidéos personnalisées qui sont accompagnées de musique et se regardent comme des films. Dans la barre latérale, touchez Souvenirs. Chaque souvenir comporte des photos de votre photothèque sélectionnées en fonction d'un thème, comme une personne, un animal, un lieu, un évènement ou une activité.

## Modifier des photos

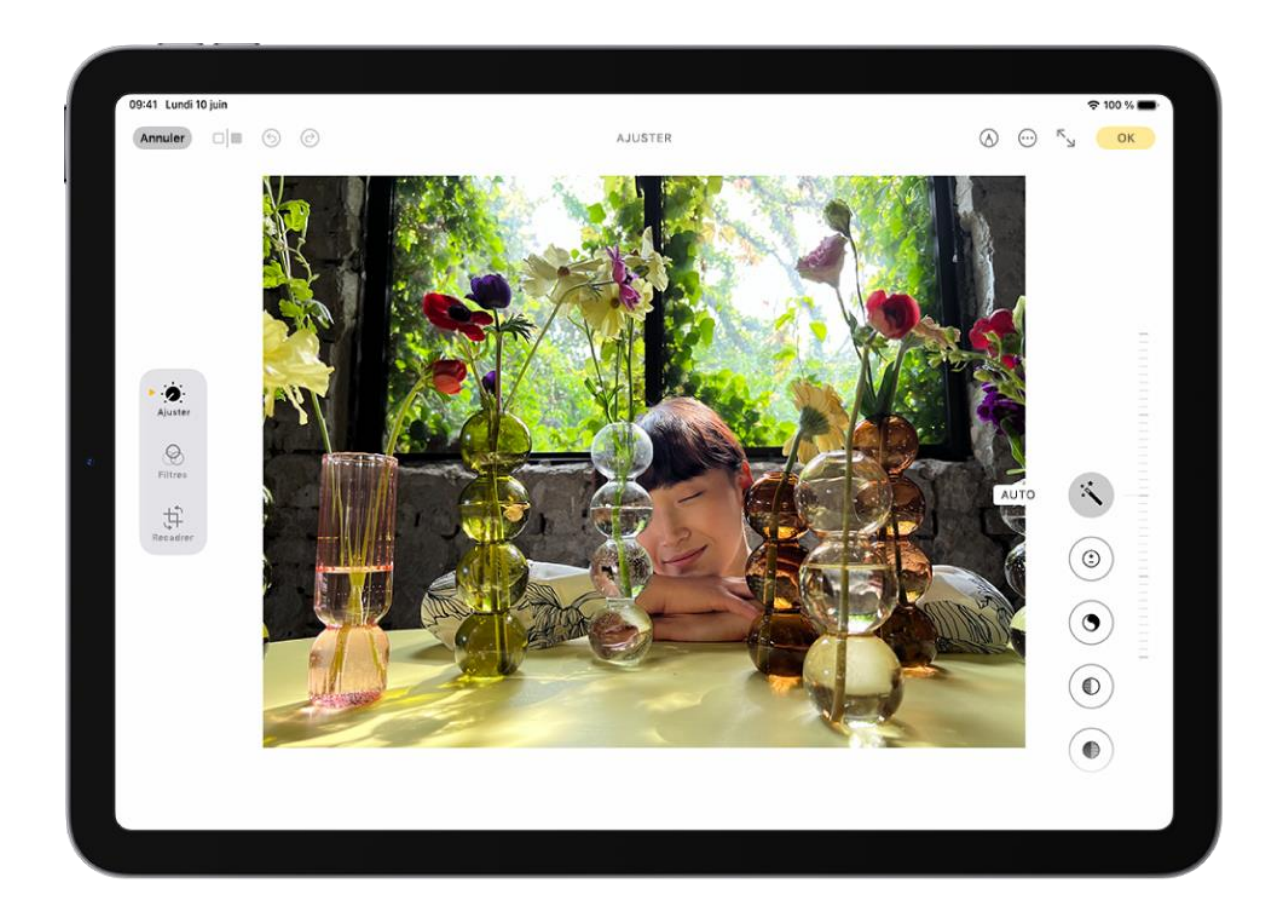

Pour que vos photos soient uniques, ajustez la luminosité et les couleurs, recadrez-les, faites-les

pivoter, ajoutez un filtre, et bien plus. Ouvrez une photo ou vidéo, puis touchez — pour commencer à la retoucher.

## Partager des photos

Ouvrez la photo ou la vidéo, touchez , puis choisissez une option de partage, telle que Mail, Messages ou AirDrop. Pour partager toutes les photos et les vidéos dans une collection,

touchez <sup>1</sup>, puis touchez Partager des photos.

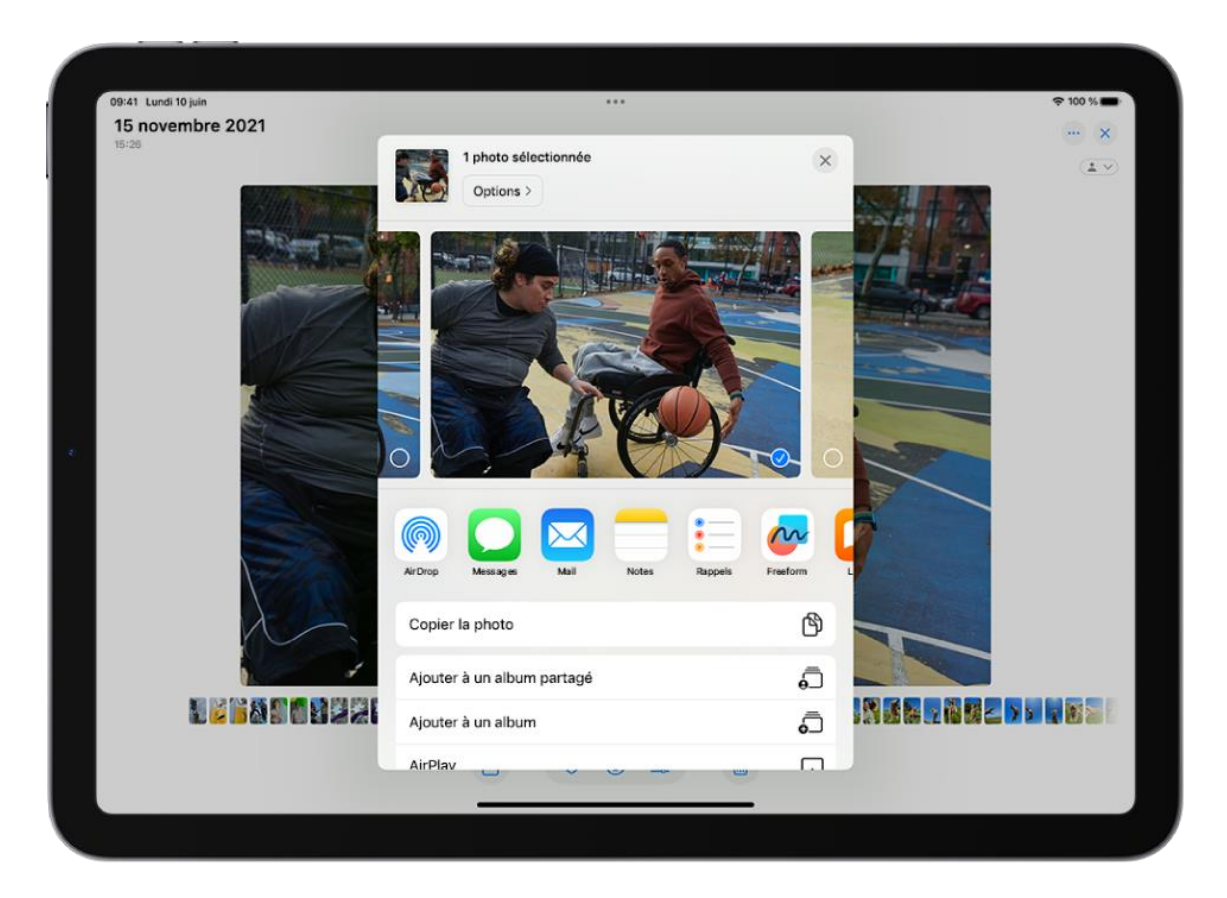

## Afficher une photo

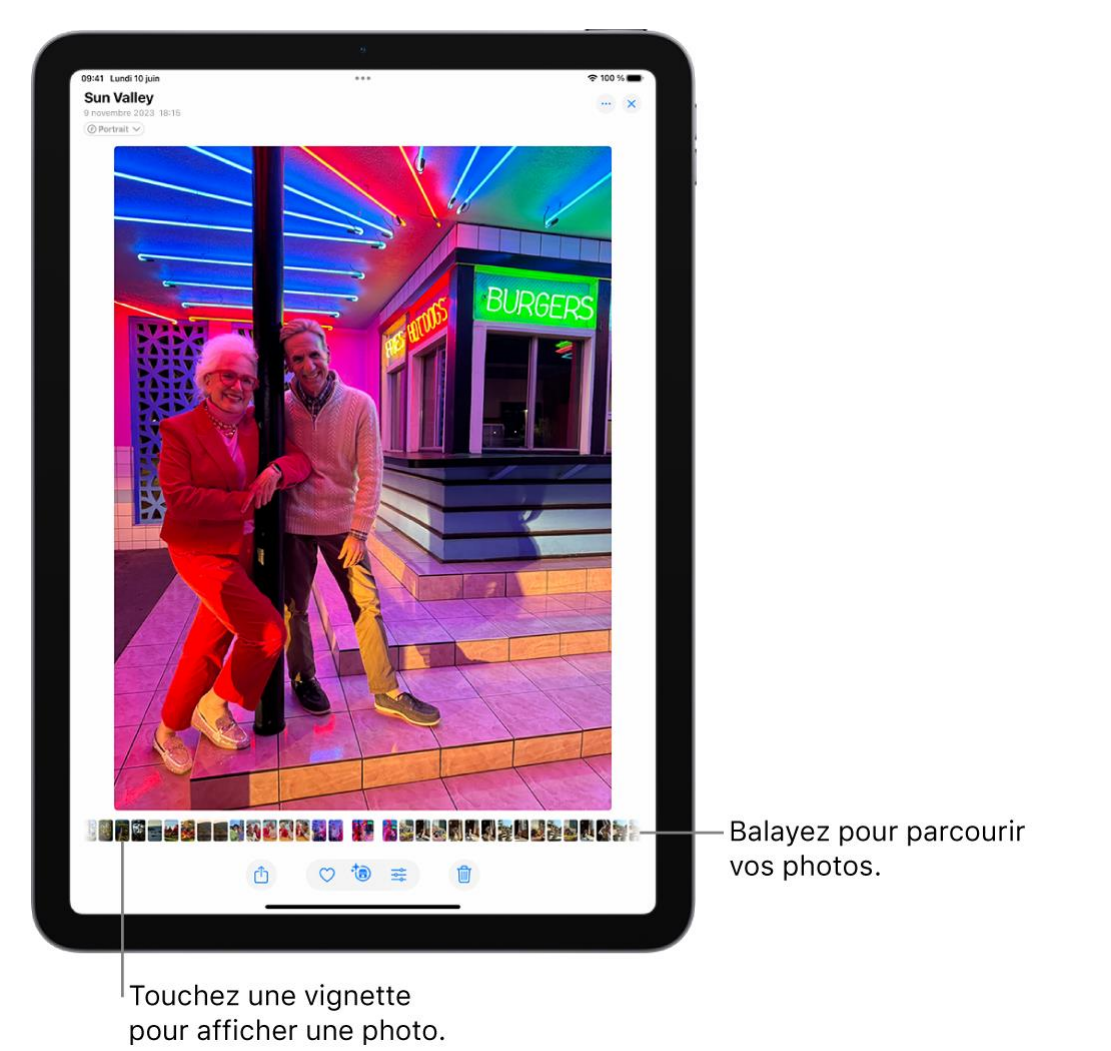

- 1. Accédez à l'app Photos sur votre iPad.
- 2. Touchez une photo pour l'afficher en plein écran.

Astuce : lors de l'affichage d'une Live Photo (), maintenez le doigt sur la photo pour la lire.

3. Touchez x pour fermer la photo et continuer à parcourir votre bibliothèque.

## Visionner une vidéo

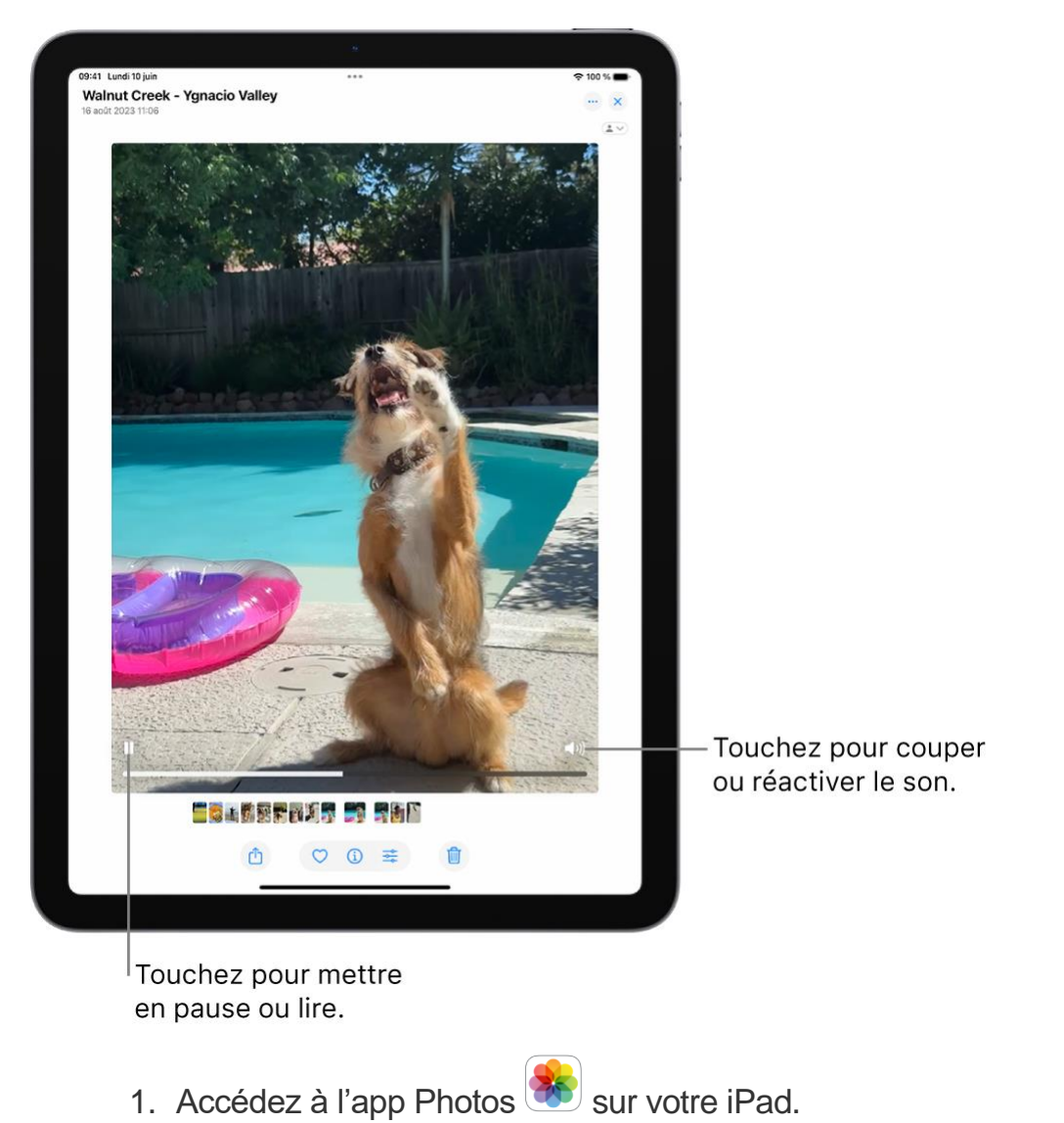

- 2. Touchez une vidéo pour la lire.
- 3. Touchez × pour fermer la vidéo et continuer à parcourir votre bibliothèque.

## Parcourir la photothèque

Dans l'app Photos , balayez l'écran vers le bas pour afficher plus de photos. Les photos les plus récentes se trouvent en bas. Continuez à balayer vers le bas pour remonter le temps.

**Astuce :** lorsque vous consultez la photothèque, écartez ou rapprochez deux doigts sur l'écran pour effectuer un zoom avant ou arrière.

Touchez pour afficher la barre latérale.

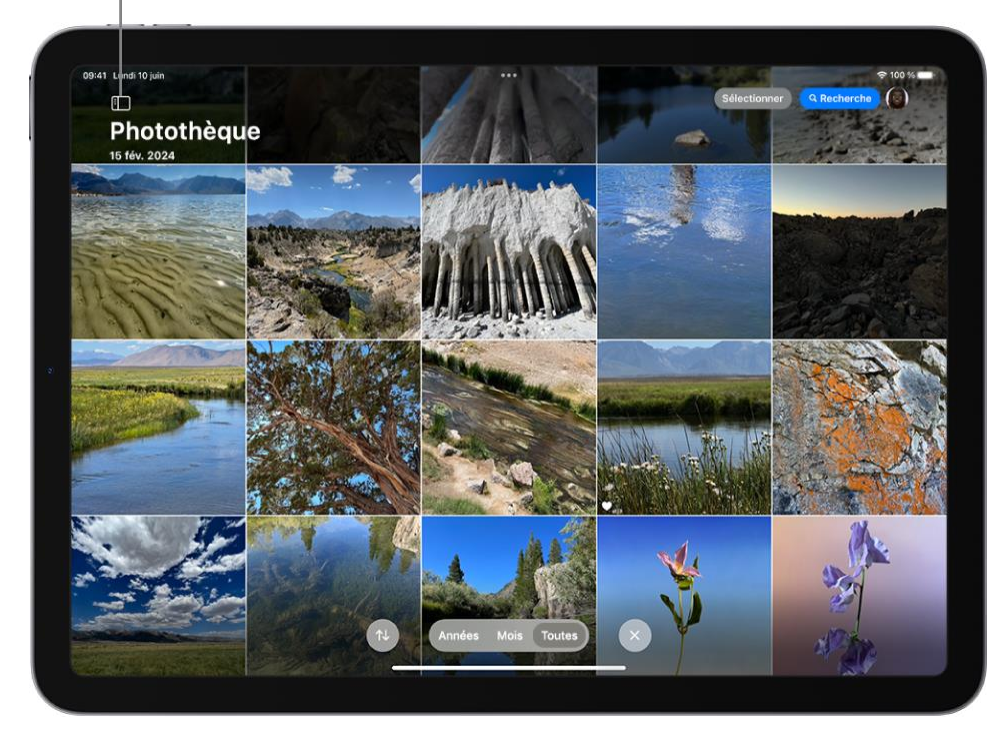

# Modifier des photos et des vidéos sur l'iPad

## Ajuster la luminosité et la couleur

- 1. Accédez à l'app Photos 🏶 sur votre iPad.
- 2. Touchez une photo ou vidéo pour l'ouvrir, puis touchez

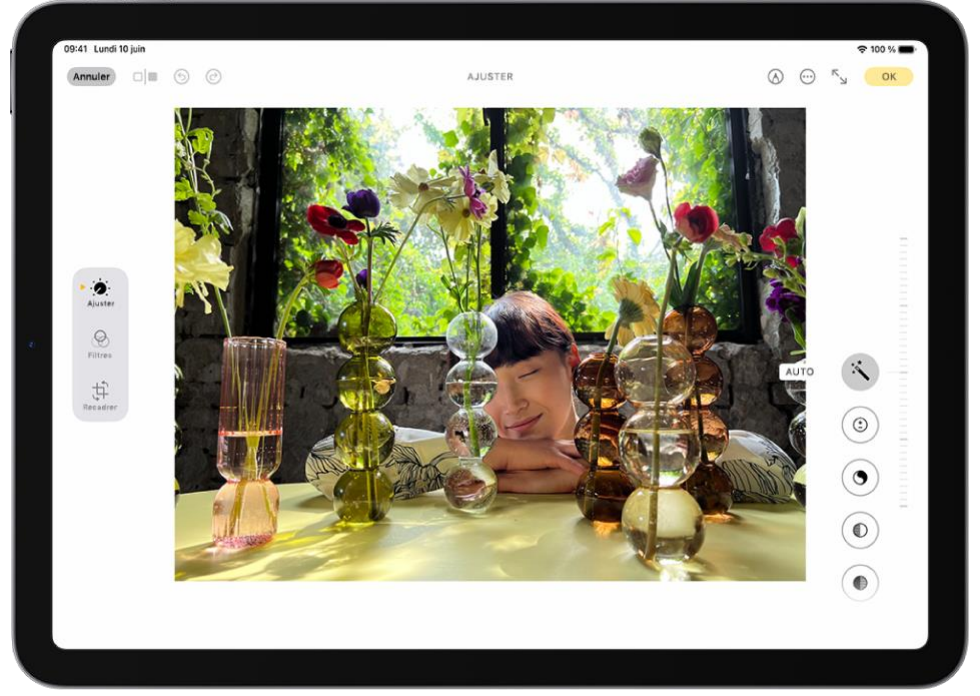

- 3. Balayez l'écran vers la gauche sous la photo pour afficher les ajustements d'éclairage que vous pouvez effectuer, comme Exposition, Brillance, « Tons clairs » et Ombres.
- 4. Touchez le réglage d'éclairage à modifier, puis faites glisser le curseur pour effectuer des modifications précises.

Le niveau de l'ajustement que vous effectuez pour chaque réglage d'éclairage est indiqué par le contour du bouton. Vous pouvez ainsi voir rapidement les réglages d'éclairage qui ont été renforcés ou atténués. Touchez le bouton d'éclairage pour basculer entre la photo ou vidéo modifiée et son original, afin de visualiser les différences apportées par vos modifications.

5. Touchez OK pour enregistrer vos modifications ou, si vous n'êtes pas satisfait de vos modifications, touchez Annuler, puis « Annuler les modifications ».

#### Appliquer des effets de filtres

- 1. Accédez à l'app Photos 🏽 sur votre iPad.
- 2. Ouvrez une photo ou vidéo, puis touchez
- 3. Touchez 🏵 sur le côté gauche de l'écran pour appliquer des effets de filtres comme Intense ou Spectaculaire.

Pour supprimer un filtre qui était utilisé au moment où vous avez pris la photo, choisissez l'option Original.

4. Touchez un filtre sur le côté droit de l'écran, puis faites glisser le curseur pour régler l'effet.

Pour comparer la photo modifiée à l'originale, touchez la photo.

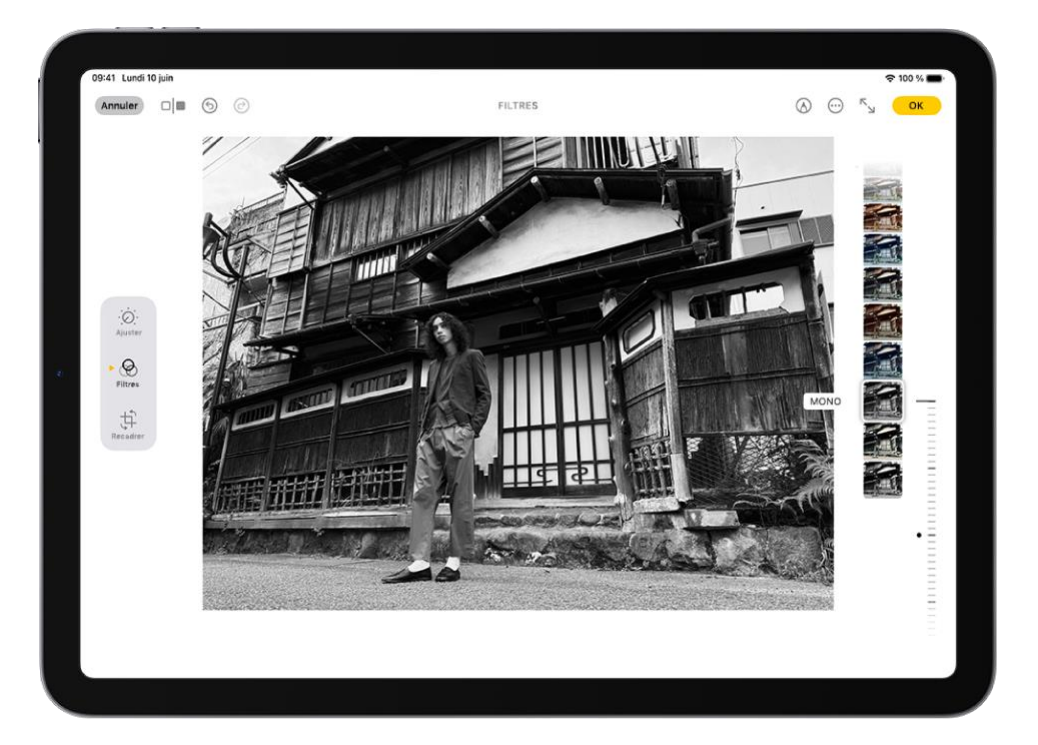

5. Touchez OK pour enregistrer vos modifications ou, si vous n'êtes pas satisfait de vos modifications, touchez Annuler, puis « Annuler les modifications ».

Ajouter des autocollants, du texte et plus encore à une photo

- 1. Accédez à l'app Photos 😻 sur votre iPad.
- 2. Touchez une photo ou une vidéo pour l'ouvrir.
- 3. Touchez 🚔, puis touchez 🙆.
- 4. Touchez + pour ajouter des autocollants, une légende, du texte, des formes ou même votre signature.
- 5. Touchez OK pour enregistrer vos modifications ou, si vous n'êtes pas satisfait de vos modifications, touchez Annuler.

## Recadrer, faire pivoter ou retourner une photo ou une vidéo

1. Accédez à l'app Photos 🥙 sur votre iPad.

les proportions.

- 2. Touchez une photo ou vidéo pour l'ouvrir, puis touchez 💳.
- 3. Touchez 🕂 sur le côté gauche de l'écran, puis effectuez une des opérations suivantes :

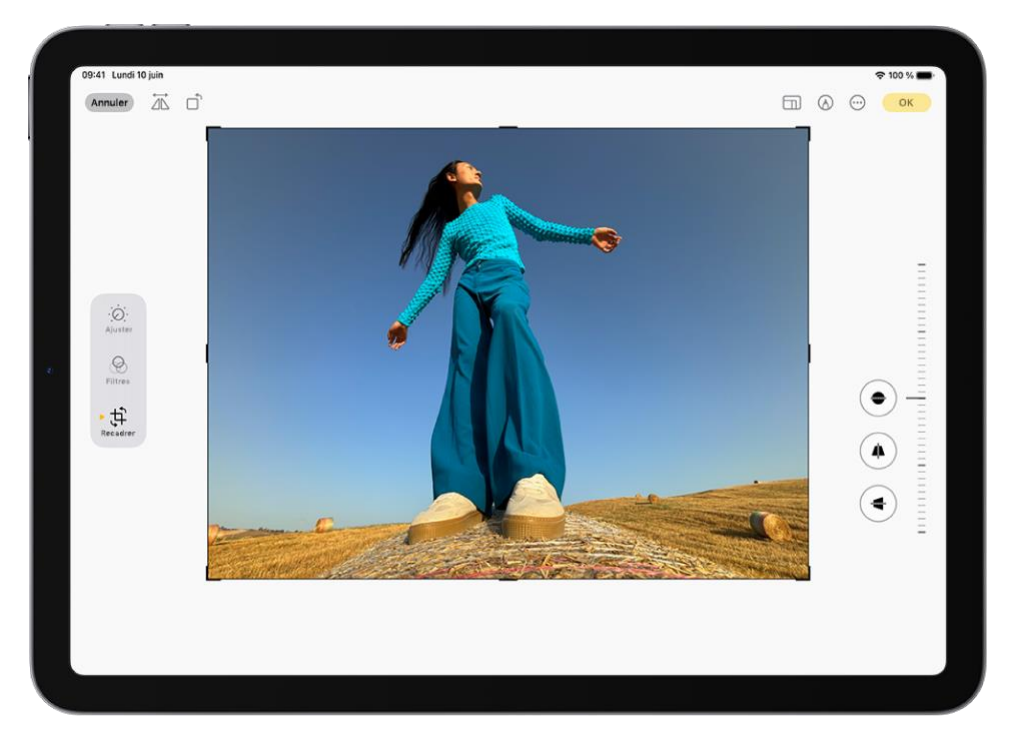

- Recadrer manuellement : Faites glisser les angles du rectangle pour sélectionner la zone de l'image que vous souhaitez conserver, ou écartez ou resserrez vos doigts.
  Remarque : lorsque vous faites glisser un angle, l'outil de recadrage conserve les proportions originales de la photo. Pour modifier les proportions, touchez le cadenas dans le coin supérieur droit de la photo afin de débloquer
- Recadrer dans des proportions standard prédéfinies : Touchez en haut de l'écran, puis choisissez une option au bas de l'écran, telle que Carré, « Fond d'écran », 9:16 ou 5:7.
  - Faire pivoter : Touchez bour faire pivoter l'image de 90 degrés.
  - *Retourner :* Touchez A pour retourner horizontalement l'image.

4. Touchez OK pour enregistrer vos modifications ou, si vous n'êtes pas satisfait de vos modifications, touchez Annuler, puis « Annuler les modifications ».

Pour recadrer rapidement une photo pendant que vous la consultez, écartez deux doigts sur la photo pour effectuer un zoom avant. Une fois que vous êtes satisfait du résultat, touchez Recadrer en haut à droite de l'écran. Au besoin, apportez d'autres modifications à l'aide des outils de recadrage, puis touchez OK.

#### Redresser une photo ou vidéo et ajuster sa perspective

Vous pouvez redresser une photo ou vidéo, ou la faire pencher verticalement ou horizontalement.

- 1. Accédez à l'app Photos <sup>1</sup> sur votre iPad.
- 2. Touchez une photo ou vidéo pour l'ouvrir, puis touchez
- 3. Touchez .
- 4. Balayez vers la gauche sous la photo pour afficher les options de modification.
- 5. Touchez l'effet de votre choix, puis faites glisser le curseur pour effectuer des réglages précis.

Le niveau de l'ajustement en cours est affiché au niveau du curseur. Touchez le bouton pour basculer entre la photo ou vidéo modifiée et l'original.

Touchez OK pour enregistrer vos modifications.
Astuce : pour annuler les modifications une fois celles-ci enregistrées, ouvrez la photo

ou vidéo, touchez 🚧, puis touchez Rétablir.

## Supprimer les éléments distrayants des photos

Vous pouvez utiliser l'outil Corriger pour supprimer les objets distrayants dans l'arrière-plan d'une photo.

*Remarque :* Corriger est disponible sous iOS 18.1 sur les modèles d'iPad dotés de la puce M1 ou version ultérieure et l'iPad mini (A17 Pro) dans la plupart des régions du monde.

- 1. Accédez à l'app Photos 🏶 sur votre iPad.
- 2. Ouvrez une photo, touchez *Remarque :* après avoir touché Corriger, certains éléments peuvent être mis en surbrillance automatiquement afin de toucher rapidement pour les supprimer.
- 3. Touchez, balayez ou entourez avec votre doigt ce que vous voulez supprimer.

Utilisez deux doigts pour pincer afin de faire un zoom ou un panoramique sur l'image. *Remarque :* si vous passez sur le visage d'une personne, le visage peut être flouté avec un effet pixelisé.

4. Lorsque vous avez fini, touchez OK.

## Animer des messages et y appliquer un style sur l'iPad

## Animer des effets en plein écran

Vous pouvez envoyer des messages avec des effets en plein écran, comme des lasers animés, un projecteur en mouvement ou des bulles résonnantes. L'effet est lu lorsque votre destinataire reçoit votre message.

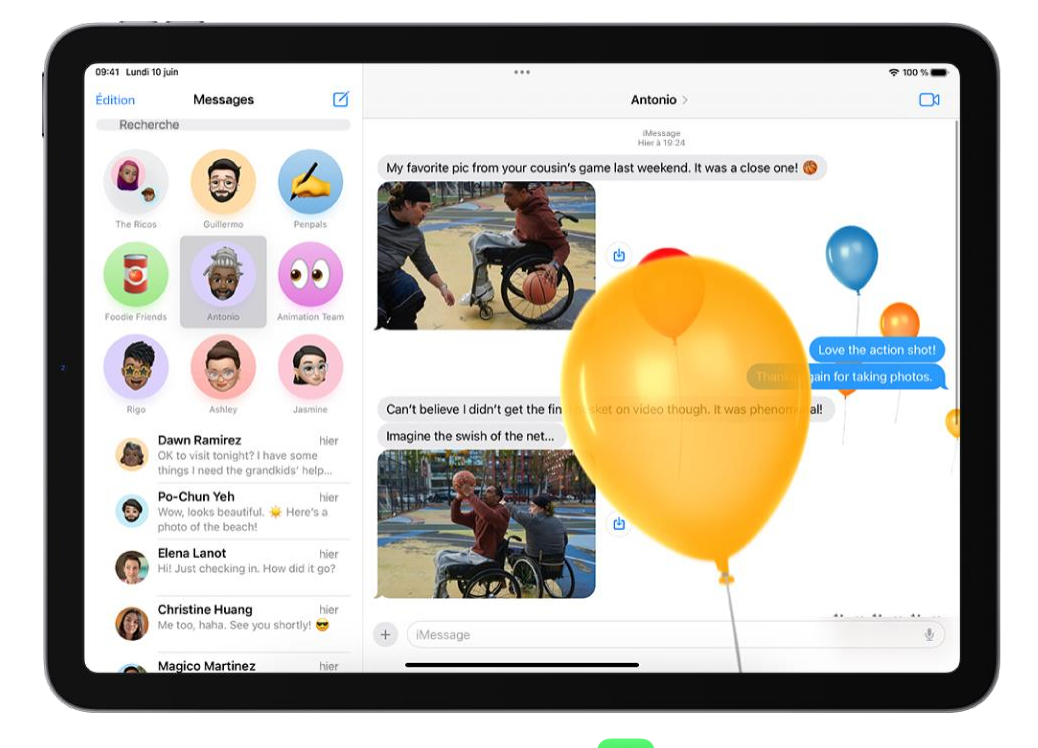

- 1. Accédez à l'app Messages Sur votre iPad.
- 2. Dans une nouvelle conversation ou une conversation existante, saisissez un message ou insérez une photo ou un Memoji.
- 3. Maintenez votre doigt sur <sup>(1)</sup>, puis touchez Écran.
- 4. Balayez vers la gauche pour prévisualiser divers effets d'écran.
- 5. Touchez pour envoyer le message ou touchez pour annuler l'effet et revenir au message.